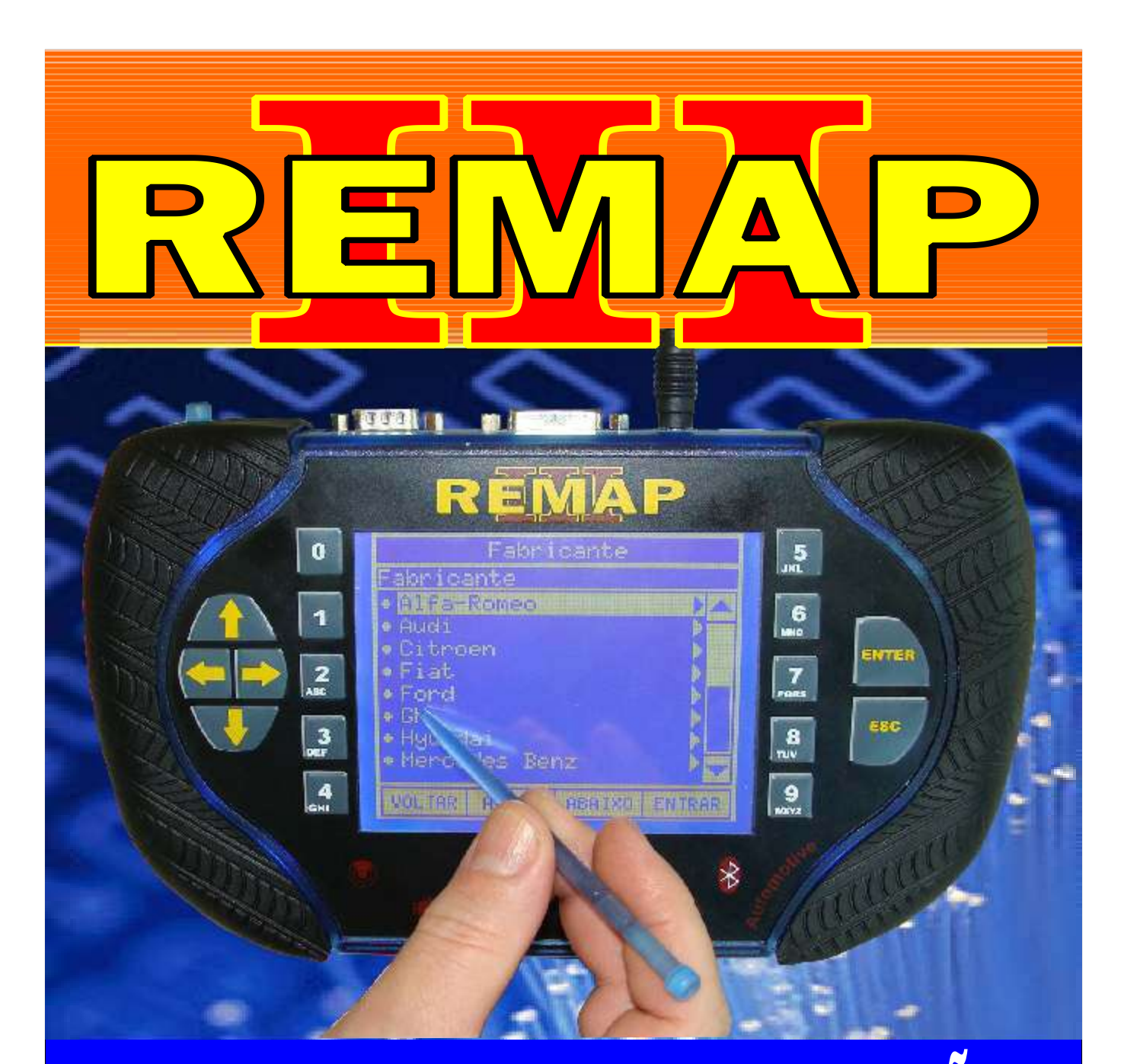

## MANUAL DE INSTRUÇÕES

LEITURA DE SENHA VIA OBDII GOL G5 - VOYAGE - SAVEIRO FAMILIA PAINEL MAGNETI MARELLI

> SR110222 CARGA 188

WWW.CHAVESGOLD.COM.BR

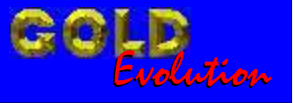

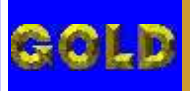

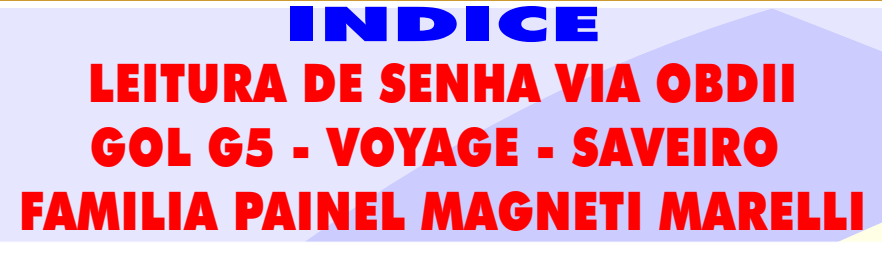

D

02

## VOLKSVAGEN - GOL G5 - ANO 2008 EM DIANTE PAINEL MARELLI

Ξ

R

| Rotina Para Verificação - Painel Marelli                                | 03 |
|-------------------------------------------------------------------------|----|
| Rotina Para Verificação - Painel Marelli<br>Informações Via Diagnostico | 06 |
| Rotina Para Verificação - Painel Marelli<br>Ler Senha Via Diagnostico   | 07 |

## VOLKSVAGEN - SAVEIRO - ANO 2008 EM DIANTE PAINEL MARELLI

| Rotina Para Verificação - Painel Marelli                                | 08 |
|-------------------------------------------------------------------------|----|
| Rotina Para Verificação - Painel Marelli<br>Informações Via Diagnostico | 11 |
| Rotina Para Verificação - Painel Marelli<br>Ler Senha Via Diagnostico   | 12 |

## **VOLKSVAGEN - VOYAGE - ANO 2008 EM DIANTE** PAINEL MARELLI

| Rotina Para Verificação - Painel Marelli                                | .13 |
|-------------------------------------------------------------------------|-----|
| Rotina Para Verificação - Painel Marelli<br>Informações Via Diagnostico | .16 |
| Rotina Para Verificação - Painel Marelli<br>Ler Senha Via Diagnostico   | .17 |

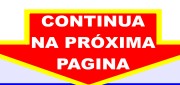

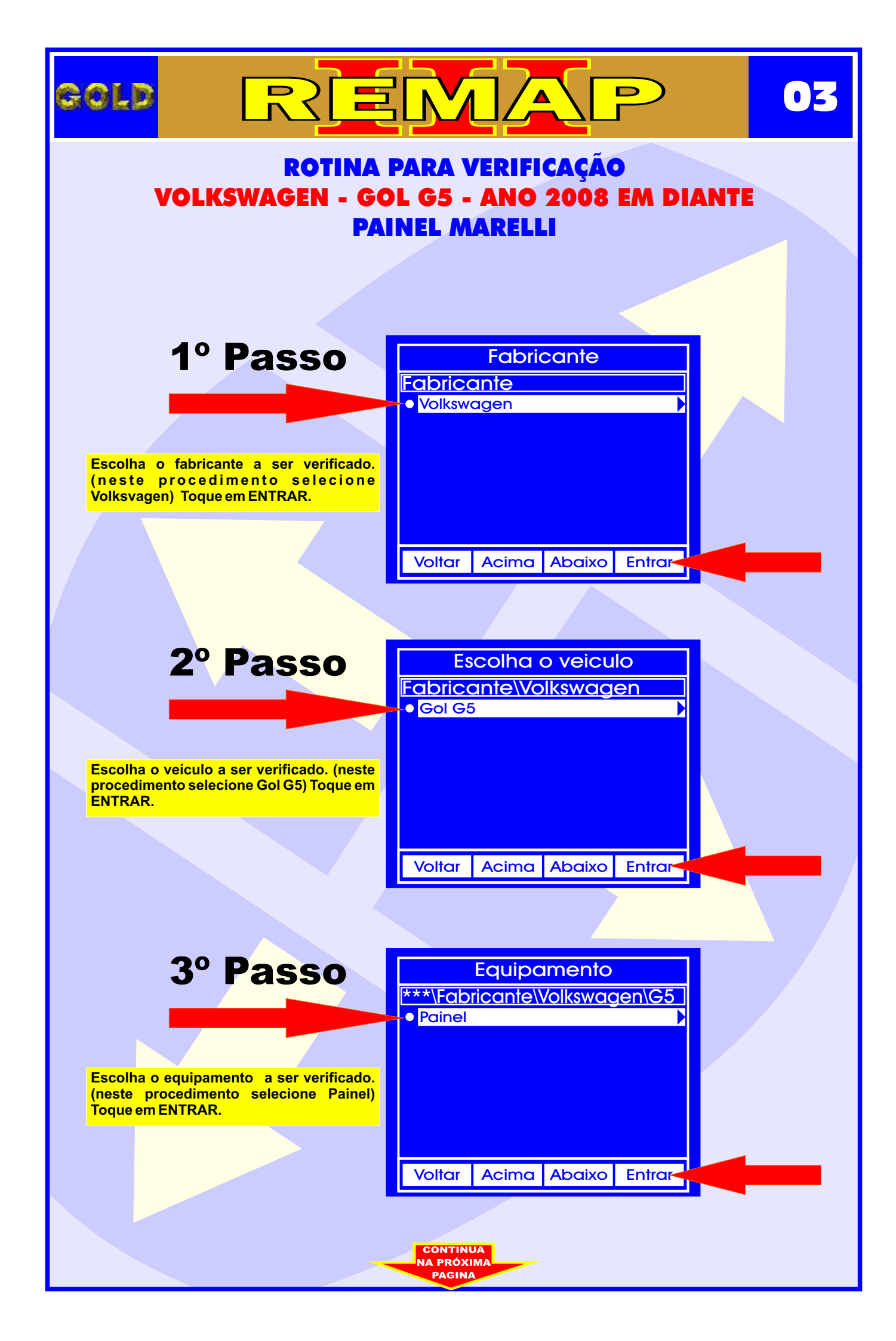

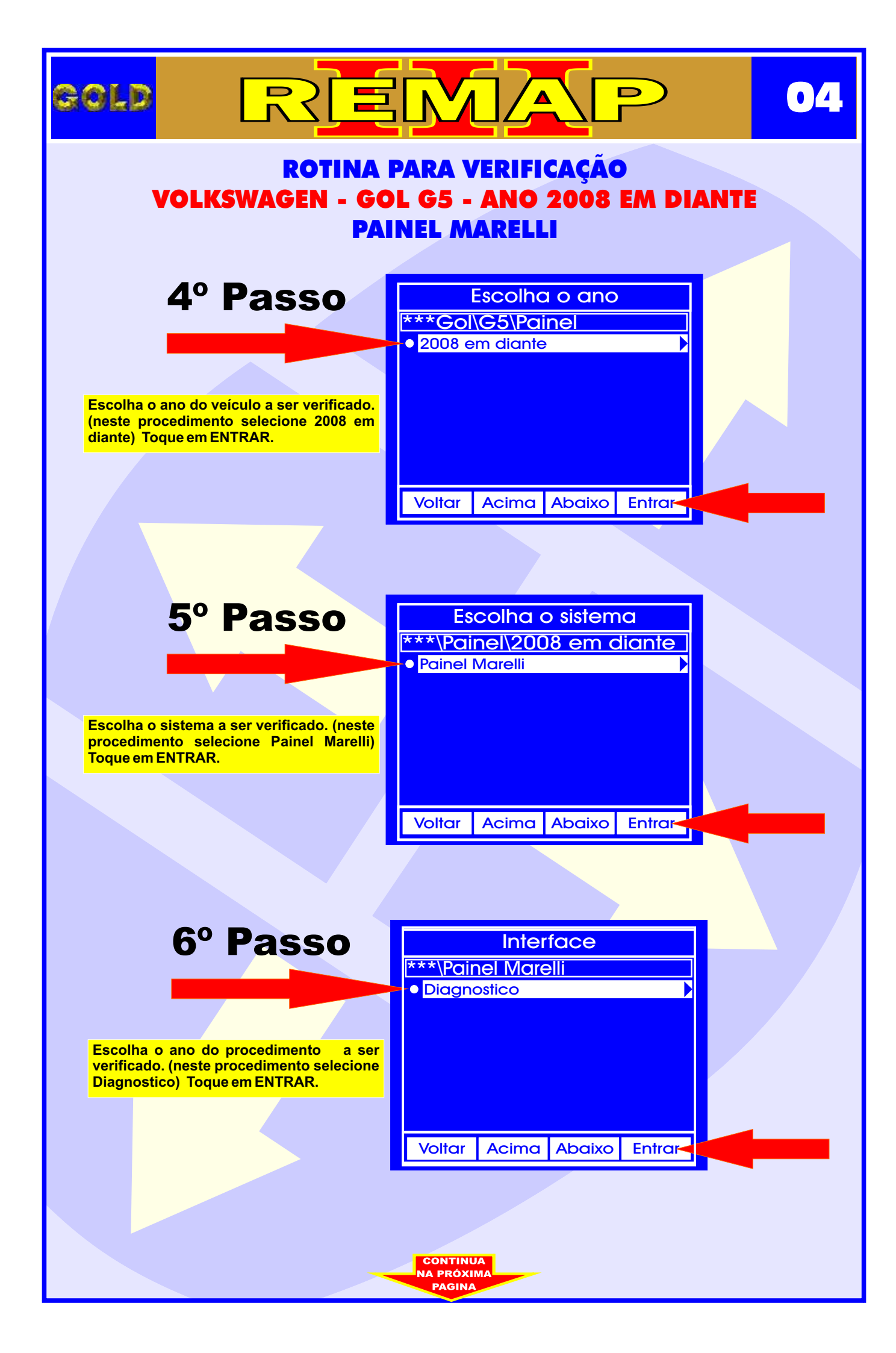

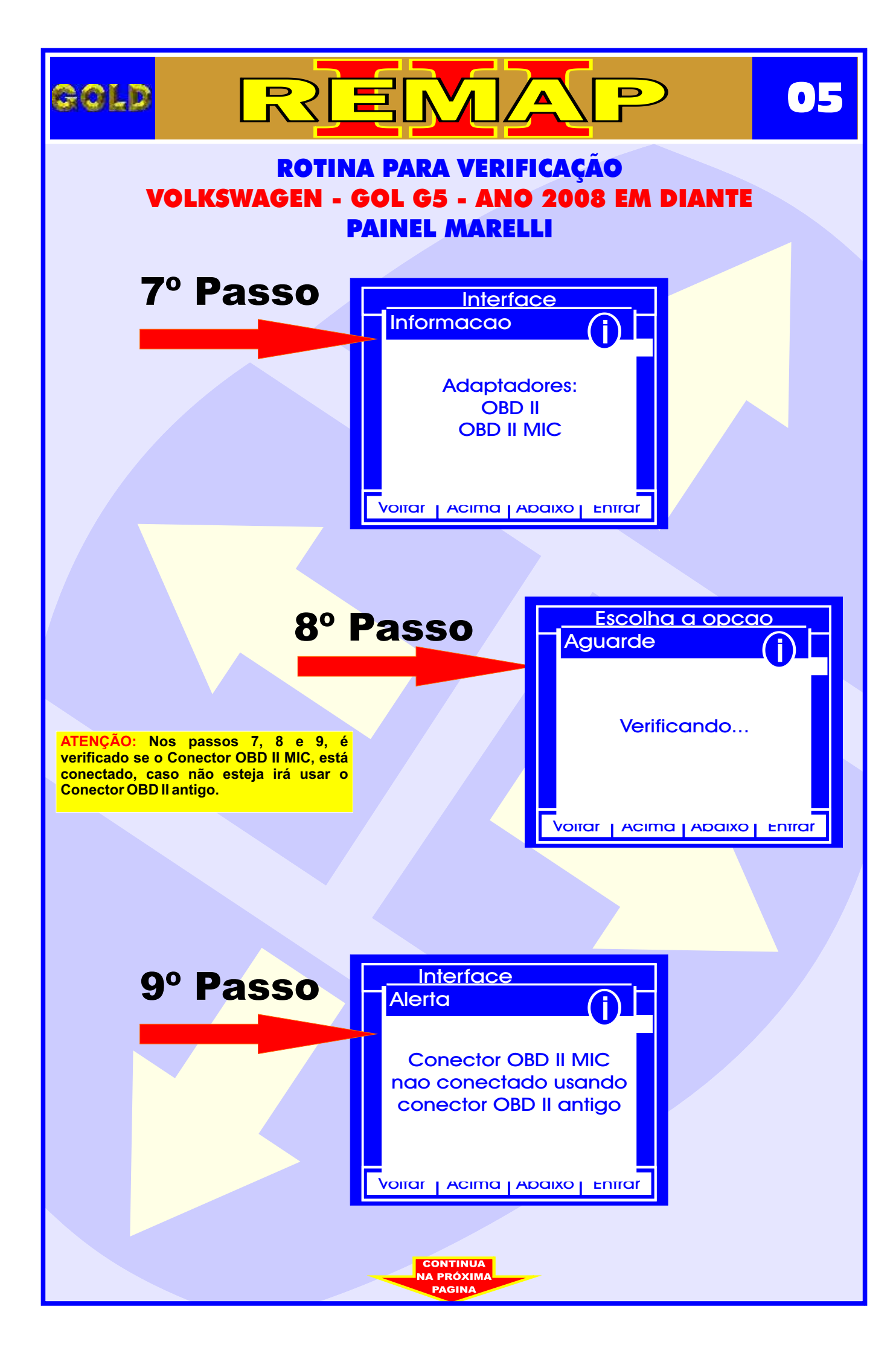

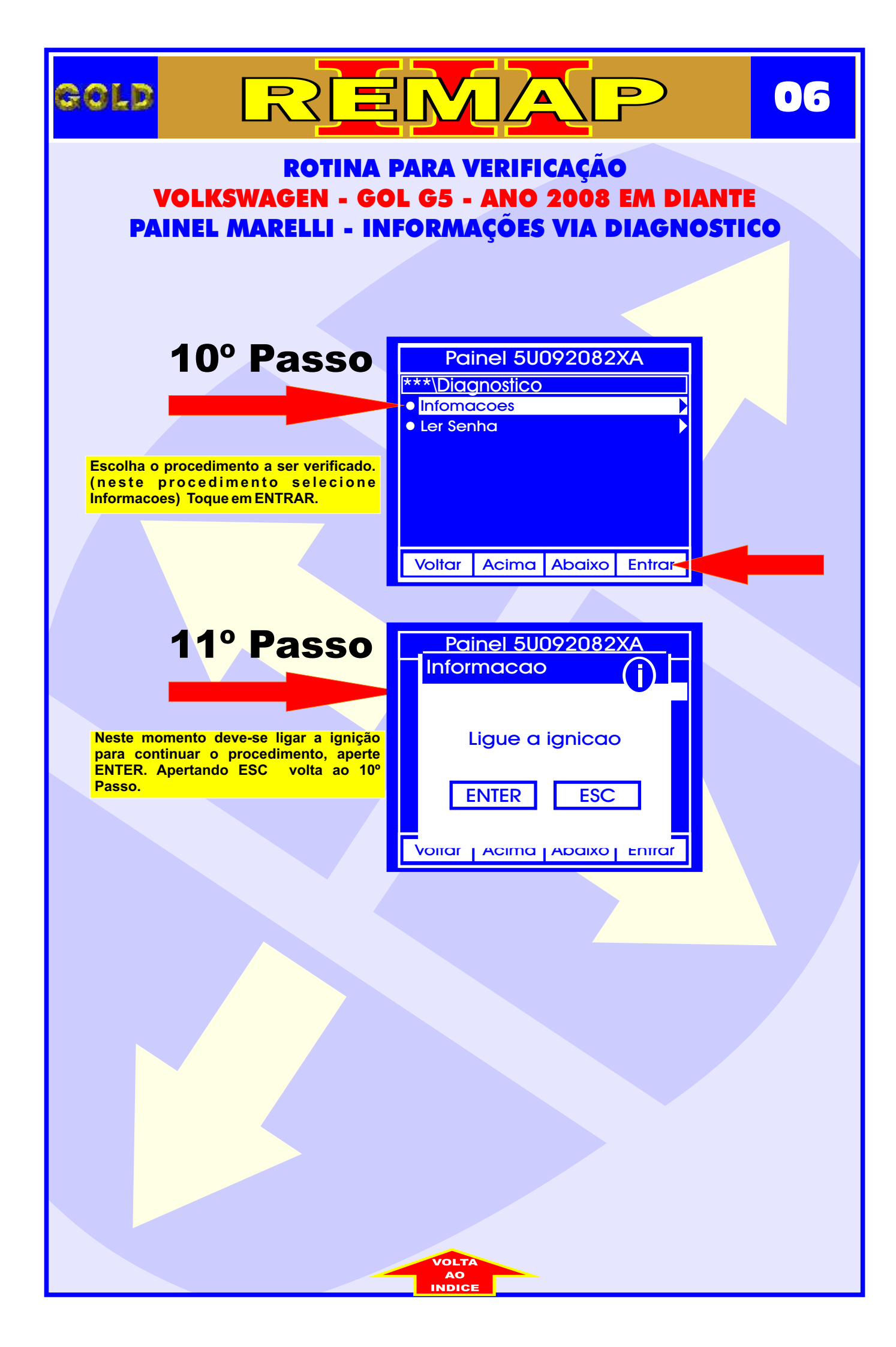

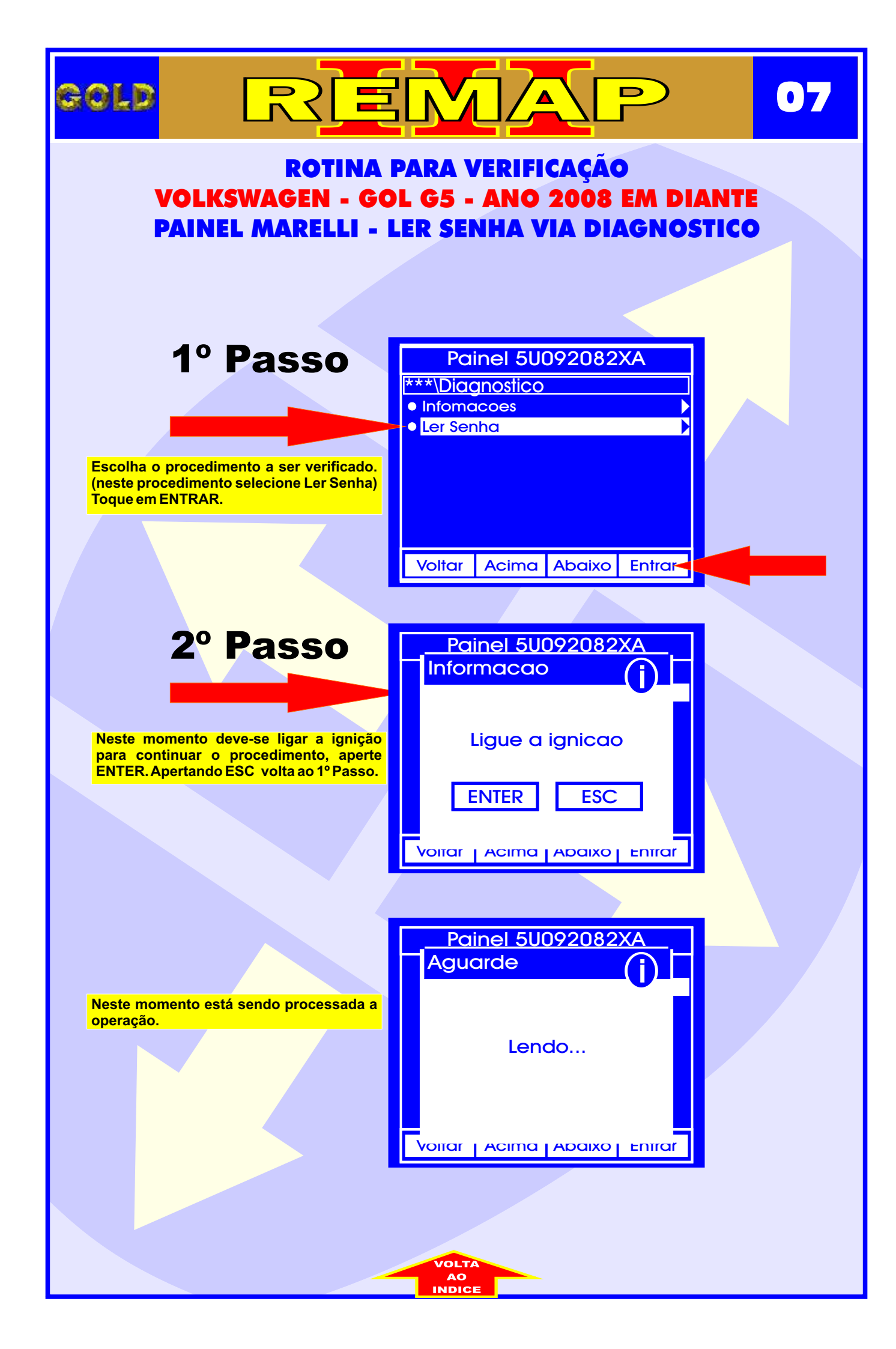

![](_page_7_Figure_0.jpeg)

![](_page_8_Figure_0.jpeg)

![](_page_9_Figure_0.jpeg)

![](_page_10_Picture_0.jpeg)

![](_page_11_Picture_0.jpeg)

![](_page_12_Figure_0.jpeg)

![](_page_13_Figure_0.jpeg)

![](_page_14_Figure_0.jpeg)

![](_page_15_Picture_0.jpeg)

![](_page_16_Picture_0.jpeg)